# PowerPoint で動画作成 (PPT2010 用)

本手順書は、別紙 PPT2013 版「PwoerPoint で動画作成」において、PPT2010 では操作が異なる部分について抜粋して記述している。

§ 1. PowerPoint で動画作成(その1)

# 3. フォトアルバムを作成

#### 3-4. アルバムの編集

101 ③ 写真の削除

## PPT2013 の場合

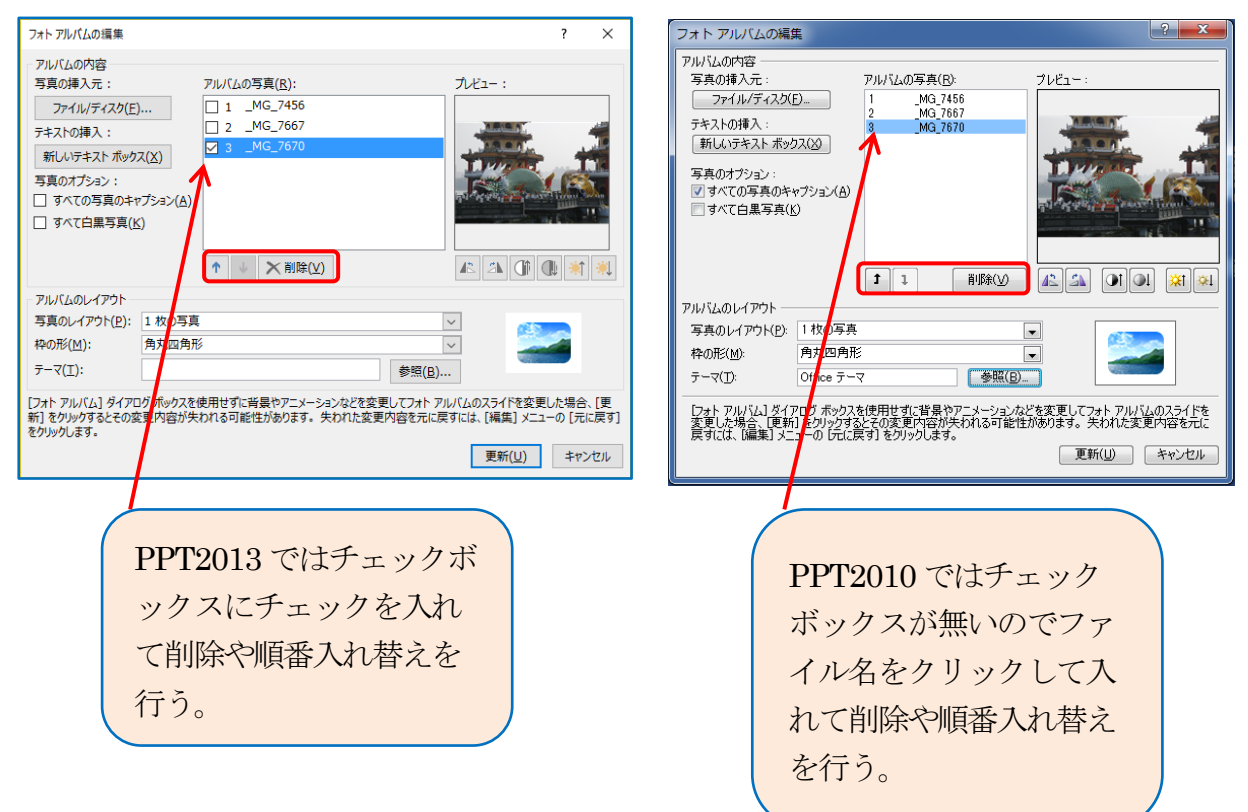

#### 3-5. 背景色の変更

102 ②「背景」Gの「背景書式設定」Bをクリック⇒「背景書式設定」ダイアログが現れる

|                                                                                                    | 背景の書式設定 ・ ・ ・ ・ ・ ・ ・ ・ ・ ・ ・ ・ ・ ・ ・ ・ ・ ・ ・ |
|----------------------------------------------------------------------------------------------------|-----------------------------------------------|
| △ ?<br>→ 配色 →<br>→ 面 2 / ント →<br>→ 面 7 / ント →<br>→ 面 7 / ント →<br>→ 面 3 / 2 / 2 / 2 / 2 / 2 / 2 / 2 / 2 / 2 / |                                               |
| 背景の書式設定] ダイアログ ポック<br>スを表示します。                                                                               |                                               |

# **PPT2010**の場合

| 103 ③ 塗りつぶし⇒塗りつぶし(単色)にチェック                                                                                                    |                                                          |
|----------------------------------------------------------------------------------------------------|----------------------------------------------------------|
| 背景の書式設定 2 →                                                                                                    |                                                          |
| <ul> <li>塗りつぶし</li> <li>塗りつぶし(単色)(S)</li> <li>塗りつぶし(ワラデーション)(G)</li> <li>塗りつぶし(ワラデーション)(G)</li> <li>塗りつぶし(ワターン)(A)</li> <li>皆県グラフィックを表示しない(H)</li> <li>塗りつぶしの色</li> <li>色(C):</li> <li>塗しつぶしの色</li> <li>(C):</li> <li>●</li> <li>●</li> <li></li></ul> | 色の右▼マークでお好みの色を選択す<br>る。ここでは「テーマの色」の「青、アクセ<br>ント5」を順にクリック |
| 指景のリセット(B) 閉じる すべてに適用(L)                                                                                                    | ↓<br>「閉じる」B をクリック                                        |

4. アニメーションを追加する

4-1.タイトル画面にアニメーションを追加

104 <sup>1</sup> アニメーションウィンドウの「タイトル1」をクリック a して「再生」 b で動作を確認する

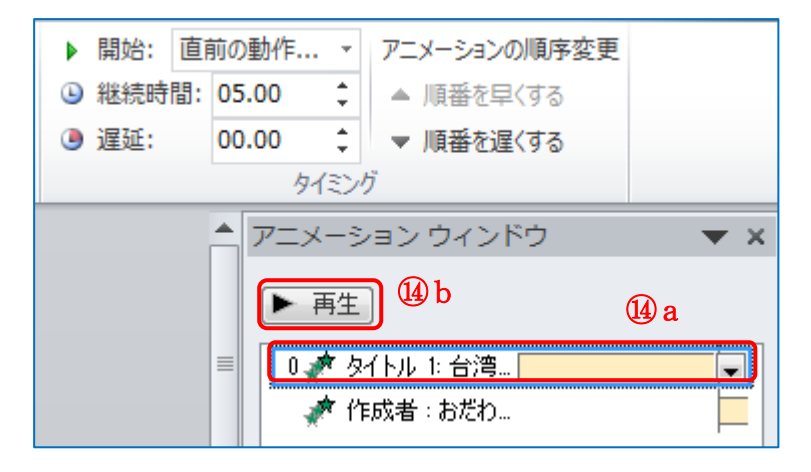

7. 音楽の挿入

<mark>105</mark> ③ 「挿入」T⇒「メディア」G⇒「オーディオ」B⇒「ファイルからオーディオ」をクリック

| P                | <b>v) •</b> (5   <del>=</del>      |                 | 台湾の周       | 晨.pptx - Microsoft PowerPoint                         |                                                                                                    |
|------------------|------------------------------------|-----------------|------------|-------------------------------------------------------|----------------------------------------------------------------------------------------------------|
| ファイル             | ホーム 挿入 デザイン                        | 画面切り替え アニメーショ   | ン スライド ショー | 校閲 表示                                                 | A ?                                                                                                    |
|                  |                                    | 🖓 🚬 📫           |            | A 📑 🦂 🛒 📰 🙀                                           | πΩ 🛞 🕢                                                                                                    |
| 表<br>▼           | 図 クリップ スクリーン フォト<br>アート ショット・アルバム・ | 図形 SmartArt グラフ | ハイパーリンク 動作 | テキスト ヘッダーと ワードアート 日付と スライド番号 オブジェクト<br>ボックス・フッター ・ 時刻 | 数式 記号と ビデオ オーディオ                                                                                                    |
| 表                | 画像                                 |                 | リンク        | テキスト                                                  | 記号と特殊文字 🕖 ファイルからオーディオ(E)                                                                                                    |
| 二<br>1<br>幹<br>2 |                                    |                 |            |                                                       | <ul> <li>アニメー・・・・ ウェッテァー・ロルーディオ(・)</li> <li>アァイルからオーディオ<br/>スライドにオーディオ クリップを挿入します。</li> <li>ヘルプを表示するには、F1 キーを押してください。</li> </ul> |

## **106** ⑤「オーディオツール」 a の「再生」 T b をクリックし、

「開始」を自動 c にして、下記3箇所に「チェック」を入れる

|         |                         |        |           |                |                |             |       | а             |                                                                                           |       |
|---------|-------------------------|--------|-----------|----------------|----------------|-------------|-------|---------------|-------------------------------------------------------------------------------------------|-------|
| P 🚽     | 9 - 6 =                 |        | 台湾の風景.ppt | tx - Microsoft | PowerPoint     | オーディ        | オツール  | 1             | _                                                                                         |       |
| ファイル    | ホーム 挿入                  | デザイン   | 画面切り替え    | アニメーション        | スライド ショー 校閲    | 表示書式        | 再生    | D             |                                                                                           | 2 م   |
|         | Re PX                   |        | フェードの継続時間 |                | 🕌 🛂 開始: C      | 自動(A)       |       | ☑ 停止するまで繰り返す  | е                                                                                         |       |
| 再生      | ブックマーク ブックマーク<br>の追加の削除 | オーディオの | 71-147.   | 00.00 \$       | 音量 🔽 スライド ショーを | 実行中にサウンドのアイ | コンを隠す | ☑ 再生が終了したら巻き戻 | f                                                                                         |       |
| プレビュー   | ブックマーク                  |        | 編集        | _              | d              | オーディオのオン    | プション  |               |                                                                                           |       |
| 1<br>\$ | 32945                   |        |           |                |                |             |       |               | <ul> <li>アニメーション ウィンドウ</li> <li>▶ 再生</li> <li>0 読 グループ化 4</li> <li>▶ 02-春夢 mp3</li> </ul> | 2 • × |

- d「スライドショーを実行中にサウンドのアイコンを隠す」
- ●「停止するまで繰り返す」
- f 「再生が終了したら巻き戻す」

アニメーションウインドウの「オーディオファイル」の右側▼をクリ ック f し、「効果のオプション」 g をクリック⇒「再生オーディオ」 ダイアログが現れる

| 再生 オーディオ ?                                 | x   |  |  |  |
|--------------------------------------------|-----|--|--|--|
| 効果 タイミング オーディオの設定                          |     |  |  |  |
| 再生の開始                                      | -1  |  |  |  |
| ●最初回                                       |     |  |  |  |
| ◎ 次のタイミング( <u>M</u> ):                     |     |  |  |  |
| 再生の中止 ──────────────────────────────────── |     |  |  |  |
| ● 現在のスライドの後(C)                             |     |  |  |  |
| ◎ 次のスライドの後(上): 100 😪 スライド<br>24調           |     |  |  |  |
| サウンド(S): [サウンドなし]                          | 4   |  |  |  |
| アニメーションの後の動作(A): 淡くしない                     |     |  |  |  |
| テキストの動作(X):<br>▲ X 文字間で遅延                  | (D) |  |  |  |
|                                            |     |  |  |  |
| OK                                         | セル  |  |  |  |

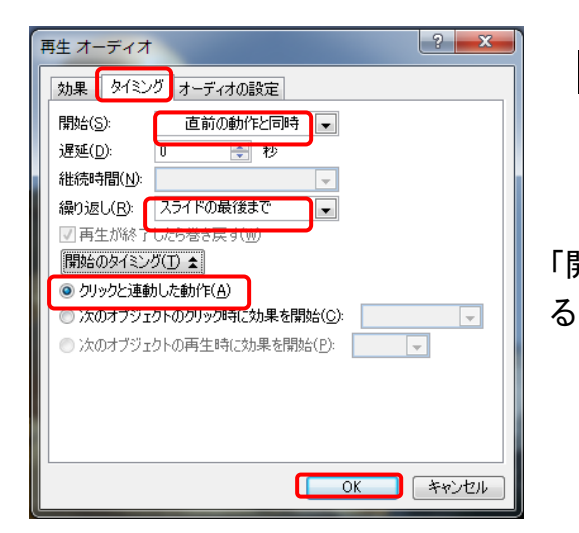

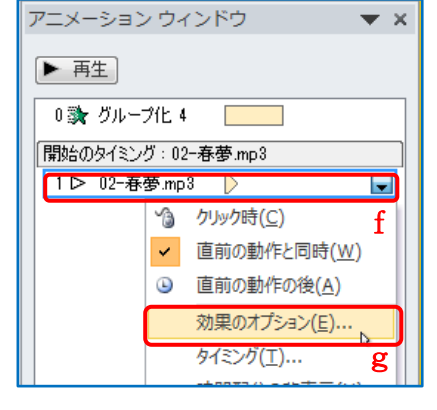

「効果」T⇒再生の開始:「最初」

再生の中止:次のスライドの後:大きい数値(100)を 入力

107 ⑥「タイミング」T⇒開始:「直前の動作と同時」
 遅延:「0」秒
 継続時間:「空白」
 繰り返し:「スライドの最後まで」
 「開始のタイミング」⇒クリックと連動した動作にチェックす

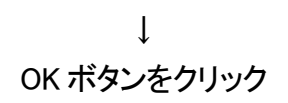

# 8. クレジットを追加する

8-1. 新しいスライドを追加

**108** ②「ホーム」T a⇒「スライド」G⇒「新しいスライド」B b をクリック

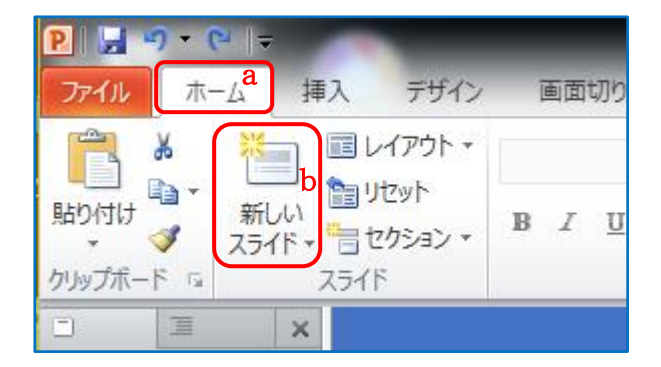

## 8-4. アニメーションを追加

109 ⑥クレジットテキストへアニメーションを追加の部分

PPT2010 ではテキスト1行毎にアミメーションを設定できるが全行を選択しておく(Shift キーと Ctrl キーを利用) また、「ここから再生」は「再生」に読み替える

# 10. スライドショーを動画ファイルとして保存する

110【PPT2010では(\*.mp4)は無いので(\*.wmv)を選択する】

| P 名前を付けて保存                                                                                                    |         |
|----------------------------------------------------------------------------------------------------|---------|
| ○○○○○○○○○○○○○○○○○○○○○○○○○○○○○○○○○○○○                                                                                                    |         |
| 整理 ▼ 新しいフォルダー                                                                                                    |         |
| ♪ ミュージック ^ 名前 ^                                                                                                    |         |
| <ul> <li>● 台湾の風景.pptx</li> <li>● 台湾の風景.pptx</li> </ul>                                                                                                    |         |
| ■ コンピューター                                                                                                    |         |
| 🏭 ローカル ディス                                                                                                    |         |
| P Shared Folders                                                                                                    | ここをクリック |
| 🝌 MSN お気に入り                                                                                                    |         |
| 📢 My Web Sites o 👻 🤞 🏢                                                                                                    |         |
| ファイル名(N): 台湾の風景.pptx                                                                                                    |         |
| ファイルの種類(T): PowerPoint プレゼンテーション (*.pptx)                                                                                                    |         |
| 作成者: PowerPoint プレゼンテーション (*.pptx)                                                                                                    |         |
| <ul> <li>フォルダーの非表</li> <li>アカルダーの非表</li> <li>POWerPoint 97-2003 プレゼンテーション (*.ppti)</li> <li>PDF (*.pdf)</li> <li>XPS 文書 (*.xps)</li> <li>PowerPoint テンプレート (*.potx)</li> <li>PowerPoint マクロ有効テンプレート (*.potm)</li> </ul> |         |
| PowerPoint 97-2003 テンプレート (*.pot)<br>Office テーマ (*.thmx)<br>PowerPoint スライド ショー (*.ppsx)                                                                                                    |         |
| 5<br>PowerPoint マクロ有効スライド ショー (*.ppsm)<br>PowerPoint 97-2003 スライド ショー (*.pps)<br>PowerPoint アドイン (*.ppam)<br>PowerPoint 97-2003 アドイン (*.ppa)<br>PowerPoint XML プレゼンテーション (*.xml)                                        |         |
| Windows Media ビデオ (*.wmv)<br>GIF クラフィックス交換形式 (*.git)                                                                                                    | (3)     |
| JPEG ファイル交換形式 (*.jpg)                                                                                                    |         |

§ 2. PowerPoint で動画作成(その2)

## 3. 写真を追加する

**201** ③ PPT2010 で写真を追加する場合には、ドラッグせず写真を1枚ずつ挿入します。

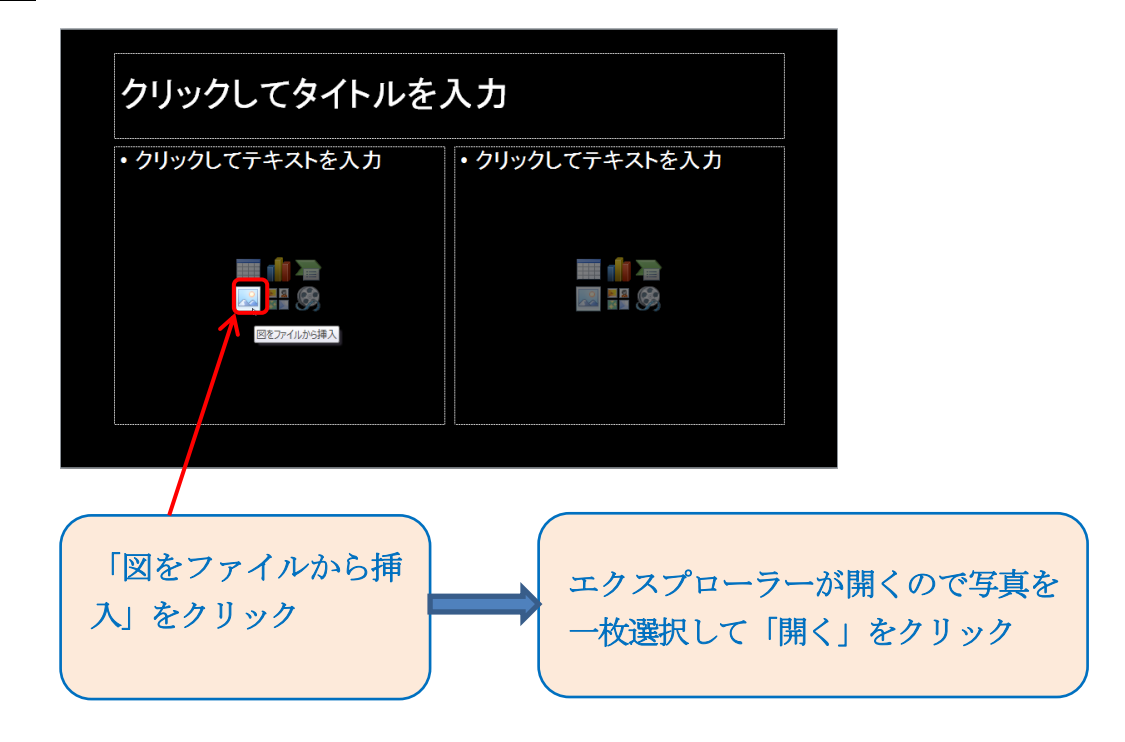